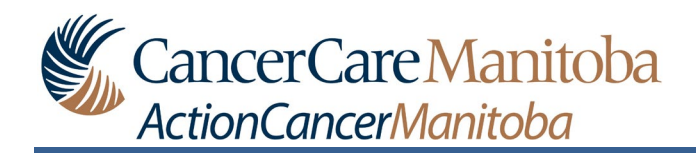

## Table of Contents

| How To – Contact Your Care Team to Ask About a Symptom2          | 2 |
|------------------------------------------------------------------|---|
| How To: Contact Your Care Team to Ask About a Non-Clinical Issue | ) |

## How To – Contact Your Care Team to Ask About a Symptom

**Preamble:** Within Noona, you can contact your care team to ask about symptoms related to your disease and/or treatment.

Noona should not be used to communicate medical emergencies to your care team. If you have an urgent or emergency type of issue, please call your clinic or follow the instructions provided to you by your care team regarding what to do in case of an emergency.

In Noona (app or web version):

- 1. Click **CLINIC** to open the Clinic window.
- 2. Click **ASK ABOUT SYMPTOMS** to open the Report a symptom to clinic window.

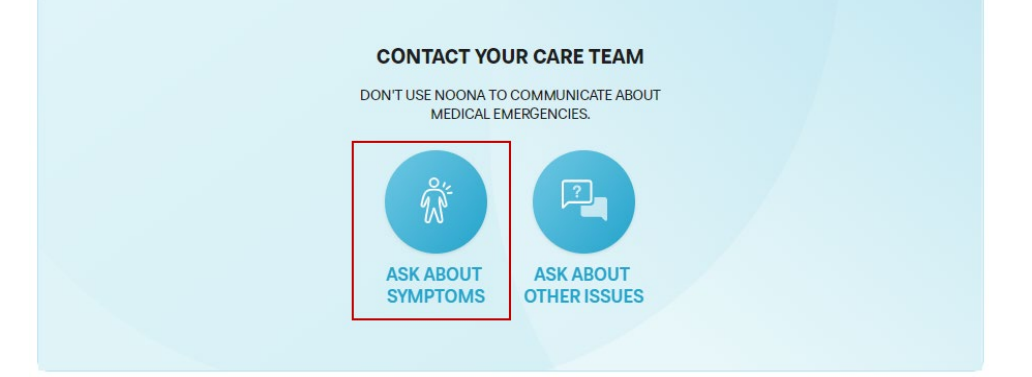

3. Select the symptom(s) that you want to report:

Click Show more to display more symptoms to choose from.

• Option 1: Click on the symptom that you are experiencing from the list to open that symptom's window.

A green check box will be displayed beside the symptom you have selected.

|        | ort a symptom to clinic                                                                                                    |
|--------|----------------------------------------------------------------------------------------------------|
| on a   | symptom to your clinic by first selecting the most suitable symptom type.                                                                                                    |
| ) D    | ifficulty eating                                                                                                    |
| N      | ausea or vomiting                                                                                                    |
| ) s    | tomach and bowel symptoms                                                                                                    |
| D      |                                                                                                    |
| D      |                                                                                                    |
| Ke     | port a symptom to clinic                                                                                                    |
|        |                                                                                                    |
| Repo   | t a symptom to your clinic by first selecting the most suitable symptom type.                                                                                                 |
| Report | t a symptom to your clinic by first selecting the most suitable symptom type.<br>Difficulty eating                                                                            |
| Report | rt a symptom to your clinic by first selecting the most suitable symptom type. Difficulty eating Nausea or vomiting                                                           |
| Report | t a symptom to your clinic by first selecting the most suitable symptom type. Difficulty eating Nausea or vomiting Stomach and bowel symptoms                                 |
|        | t a symptom to your clinic by first selecting the most suitable symptom type. Difficulty eating Nausea or vomiting Stomach and bowel symptoms Pain                            |
|        | t a symptom to your clinic by first selecting the most suitable symptom type. Difficulty eating Nausea or vomiting Stomach and bowel symptoms Pain Respiratory symptoms       |
|        | t a symptom to your clinic by first selecting the most suitable symptom type. Difficulty eating Nausea or vomiting Stomach and bowel symptoms Pain Respiratory symptoms Fever |

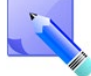

Some symptoms from the list will include the option to send a picture.

a) Complete the list of questions for the symptom that you are reporting.

For questions that have options to choose from, your choice will be displayed by a green circle or a green check box.

| Have you used any medication to alleviate your abdominal symptoms?                    |                                                  |  |
|---------------------------------------------------------------------------------------|--------------------------------------------------|--|
| No                                                                                    |                                                  |  |
| Occasionally                                                                          |                                                  |  |
| Daily                                                                                 |                                                  |  |
| Which medication, which strength, how often (per<br>or not the medication has helped. | day) and for how long? Please also state whether |  |
| Pepto <u>Bismol</u> - daily for one week. It has helped to de                         | ecrease the discomfort.                          |  |
| If necessary, please give further details in the emp                                  | ty field.                                        |  |
|                                                                                       |                                                  |  |
| CANCEL                                                                                | NEXT                                             |  |

b) Click **NEXT** to open the Summary window.

If any questions were not completed, a message will appear to complete any unanswered/erroneous questions.

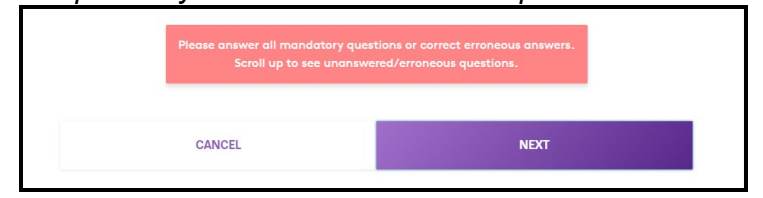

The unanswered/erroneous questions will be identified with this message This question is mandatory, please answer.

c) Review the summary to ensure the information you have provided is correct.

d) Select the Information entered by a caregiver check box, if applicable.

This check box should be selected when someone other than

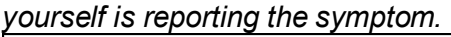

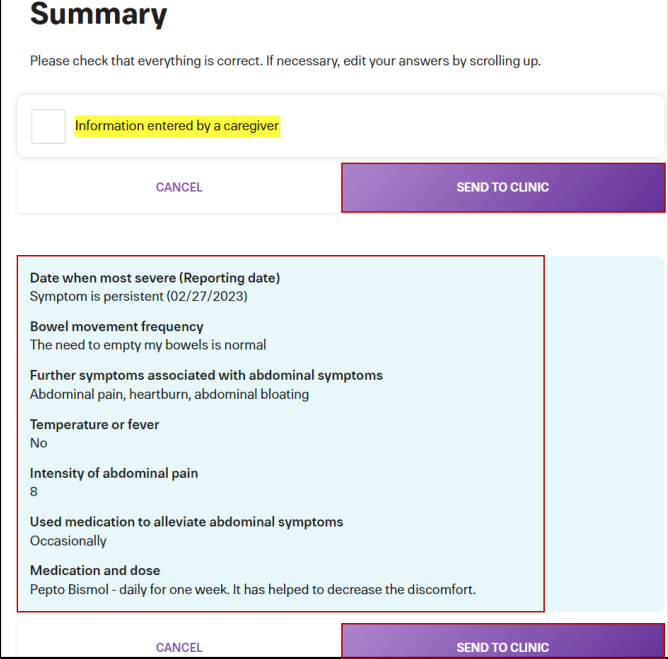

e) Click **SEND TO CLINIC** to submit your symptom to your care team.

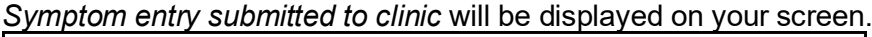

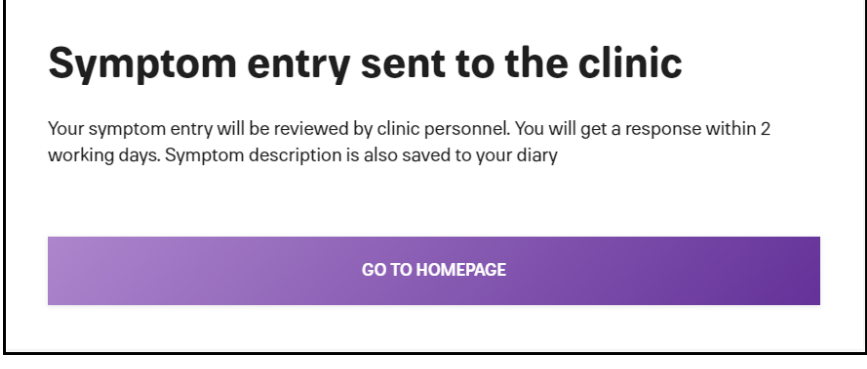

• Option 2: When the symptom you are experiencing is not in the list.

Click **Show more** first, in order to display more symptoms to choose from.

- a) Scroll to the bottom of the symptom list and click **Other symptom** to open the Other symptom window.
- b) Complete the list of questions for the symptom you are reporting.

- c) Click **ADD A PHOTO** when you want to include a photo about the symptom that you are reporting.
  - Option 1: Drag and drop the photo into the Add photos box.

|                                                                                                    | Add photos<br>Drag and drop photos or browse<br>your computer. |  |  |
|----------------------------------------------------------------------------------------------------|----------------------------------------------------------------|--|--|
|                                                                                                    | Did<br>Volu           Remove photo                             |  |  |
| necessary, please give further details about the photos<br>ype additional information here about the photo you have uploaded. |                                                                |  |  |

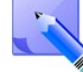

Once the picture is uploaded you may provide further information by typing in the details box.

- Option 2: Click browse to navigate and select the photo from your device.
- d) Click **NEXT** to open the Summary window.

If any questions were not completed, a message will appear to complete any unanswered/erroneous questions.

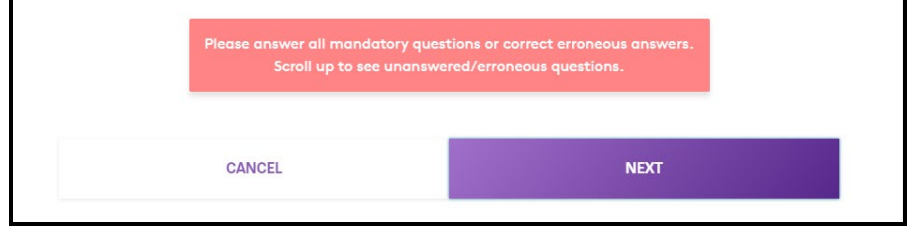

The unanswered/erroneous questions will be identified with this message

e) Review the summary to ensure the information you have provided is correct.

f) Click **SEND TO CLINIC** to submit your symptom to your care team. <u>Symptom entry submitted to clinic will be displayed on your screen.</u>

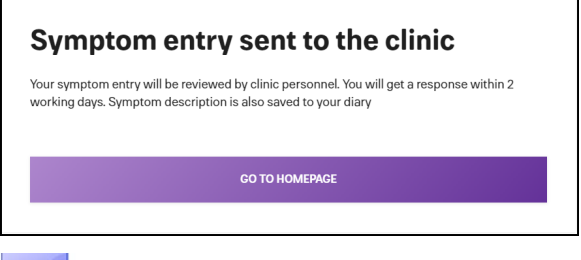

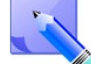

If Noona determines that any of your reported symptoms are severe, you will receive a message with further instructions.

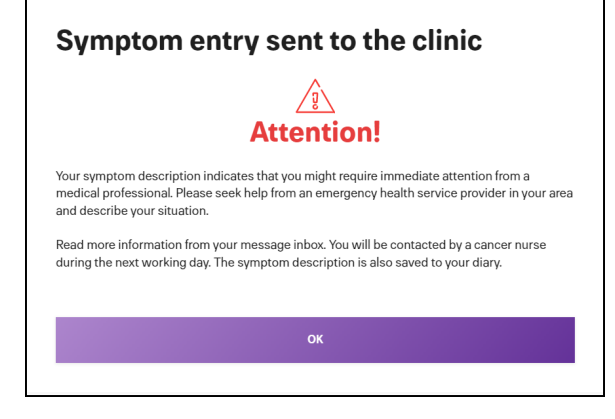

These Instructions will also be in your Messages in the Clinic window.

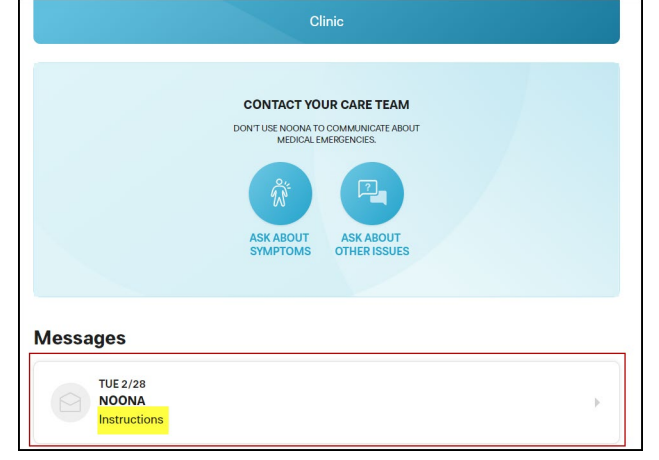

The symptom entry will also be included in your Diary

window's Diary entries.

| Tue 2/28                                    | January 2023 |
|---------------------------------------------|--------------|
| Treatment     CCMB: Treatment (McDermot)    |              |
| IV Hydration     CCMB: Treatment (McDermot) |              |
| Stomach and<br>bowel symptoms               |              |

## How To: Contact Your Care Team to Ask About a Non-Clinical Issue

In Noona (app or web version):

- 1. Click **CLINIC** to open the Clinic window.
- 2. Click ASK ABOUT OTHER ISSUES to open the Select message topic window.

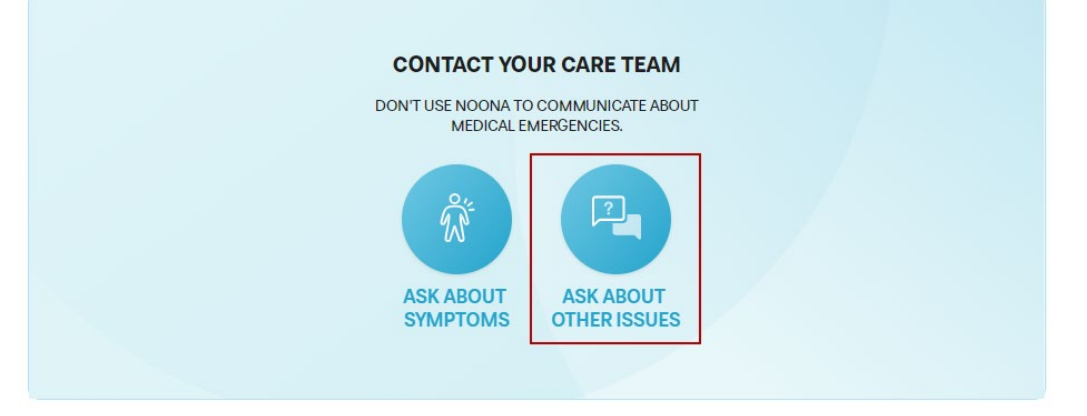

4. Select the topic that you want to ask about:

A green check box will be displayed beside the topic you have selected.

| ormation about side effects |                                       |
|-----------------------------|---------------------------------------|
| /ledication refill          |                                       |
| ppointments and scheduling  |                                       |
| reatment plan               |                                       |
| ransportation / lodging     | l l l l l l l l l l l l l l l l l l l |
| łome life needs             |                                       |
| atient education            | Ş                                     |

5. Type your question in the **Question** text box.

| Your question                                                 |      |  |  |  |  |  |
|---------------------------------------------------------------|------|--|--|--|--|--|
| Enter the question you want to ask your clinic.<br>Question * |      |  |  |  |  |  |
| When is my next appointment?                                  |      |  |  |  |  |  |
|                                                               |      |  |  |  |  |  |
| CANCEL                                                        | SEND |  |  |  |  |  |

6. Click **SEND** to send your question to your care team.

Your question was sent to the clinic will be displayed on your screen.

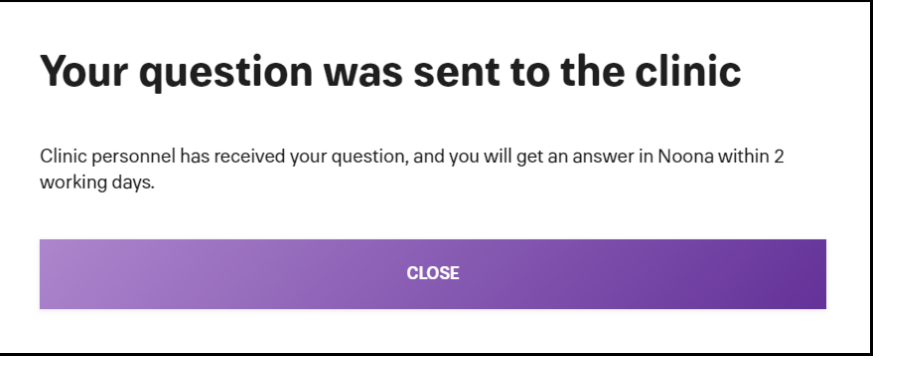

Your submitted question will be displayed in your Messages in the Clinic window.

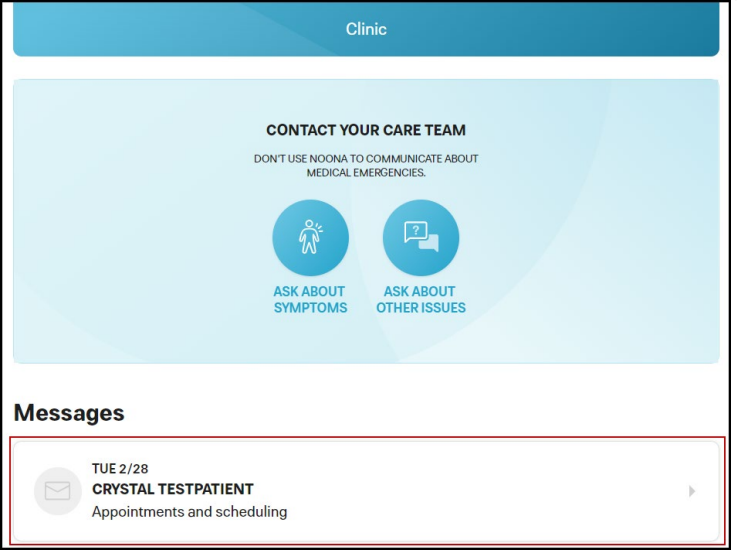

-

When your care team replies to your question you will be sent a notification message to your email and/or mobile device. Click CLINIC to review the reply message.